# Using the Blackboard Course Creation Request Tool to Copy Content from a Previous Course

Each semester instructors must submit a "Blackboard Course Creation Request" to have course sites created on Blackboard. After completing necessary Blackboard training, instructors course creation request will be fulfilled. For more information about Blackboard training, visit: <u>http://courses.durhamtech.edu/wiki/index.php/Blackboard\_Training</u>

Important Note: One course request must be submitted for EACH course created on Blackboard.

These instructions are specifically for copying content from your BB101-Practice Course to a new course you are teaching.

1. Access the Blackboard Course Creation Request tool by visiting: http://courses.durhamtech.edu/tools/

# **Blackboard Course Creation Request**

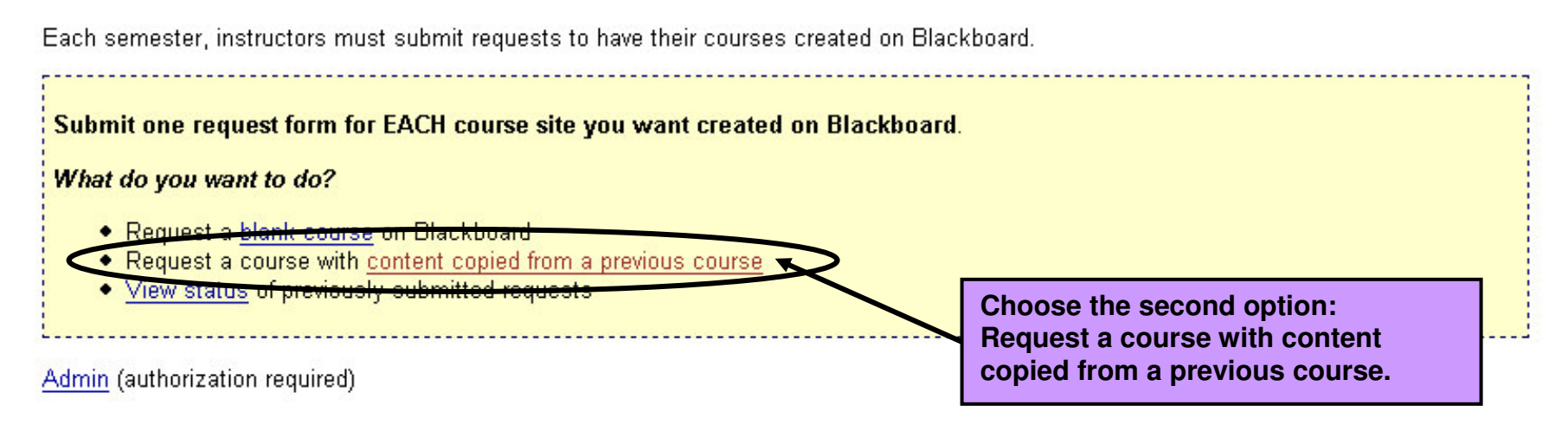

### **Blackboard Course Request: Content from Previous Course**

Reminder: Complete and submit a separate form for each course site you want created in Blackboard

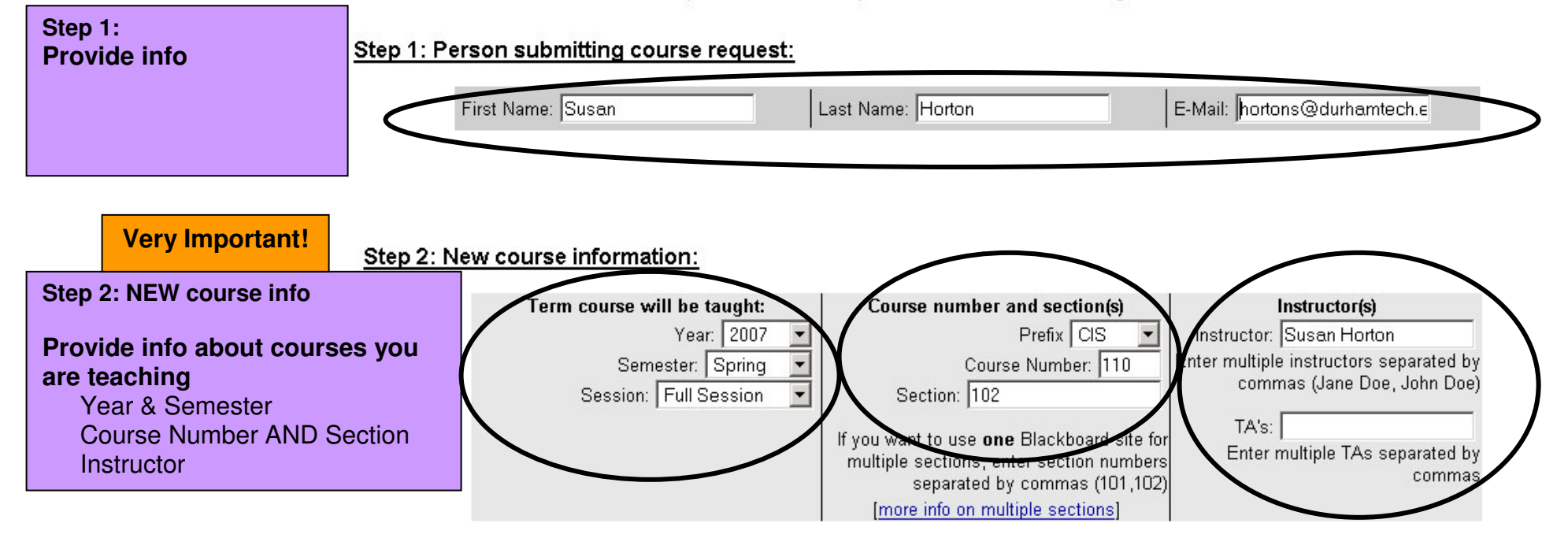

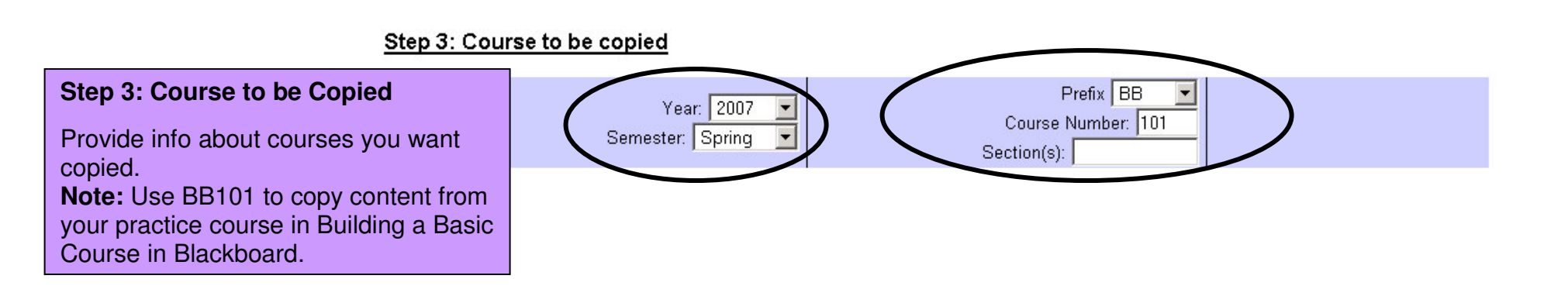

# **Other Content Options**

#### Other content options:

| Other content options:                               | Import publisher's course cartridge [more info]                                                                                                    |
|------------------------------------------------------|----------------------------------------------------------------------------------------------------|
| Supply this information as needed for future courses | Check this box if you plan to import content from your textbook publisher into your Blackboard course.<br>Important: <b>YOU</b> must work with your book rep to request and receive a course cartridge download key and instructions. When you receive these, please forward them to <u>bbadmin@courses.durhamtech.edu</u> along with the course prefix, number and section. |
|                                                      | Import Virtual Learning Community (VLC) content [more info]                                                                                                    |
|                                                      | Check this box if you want to import VLC materials into your course.                                                                                                    |
|                                                      | You must specify the course prefix/number of the VLC course to import:                                                                                                    |

#### Additional instructions:

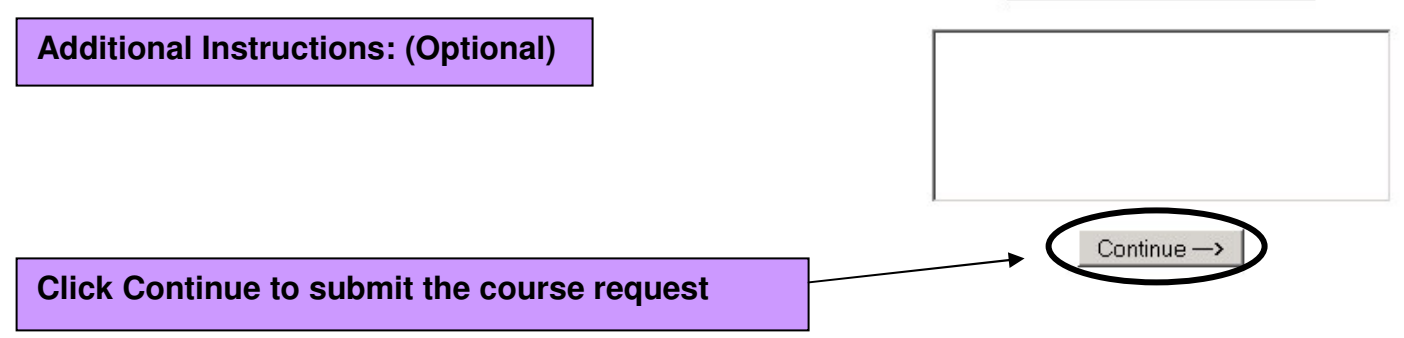

# **Confirm your Request**

| Confirm your<br>Request      | Confirm your request                                                                                                    |
|------------------------------|----------------------------------------------------------------------------------------------------|
| Verify the info you entered: | The following course request is pending, you must review the information and confirm your submission                                                                          |
|                              | New Course Information: Spring 2007 CIS 110 section 102                                                                                                    |
| Click Edit                   | Instructor: Susan Horton                                                                                                    |
| Request to make changes      | Course to be copied: Spring 2007 BB 101                                                                                                    |
|                              | Additional Instructions:                                                                                                    |
| Click                        | Sample course into for my handout.<br>If you need to make a change to this request, please press the "Edit Request" button. To finalize this request press "Confirm Request": |
| to submit                    | Edit Request Confirm Request                                                                                                    |

# Confirmation

### The following course request has been received and recorded:

Course: Spring 2007 CIS 110 section 102

If you need to make a change to this request, please contact the Blackboard administrators at bbadmin@courses.durhamtech.edu

We will send an email to YOU at hortons@durhamtech.edu when the course you requested has been created.

Usually, courses will be created within 1 to 3 business days. However, during extremely busy times (for example, just before the start of a new semester), it may take up to a week for us to fulfill your request.

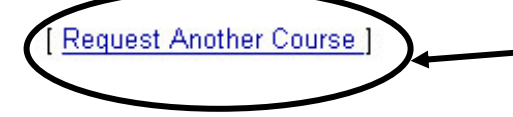

Click Request Another Course to request additional courses. You must fill out a course creation request for each course you want in Blackboard.

Courses will be created within 1 - 3 business days. You will receive email notification when courses are ready.